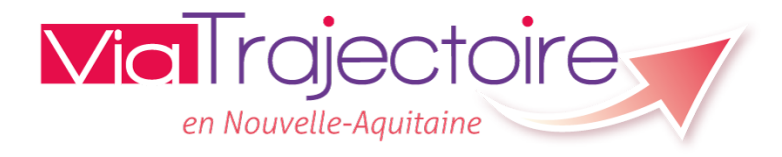

# Formation à l'annuaire Sanitaire

1

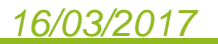

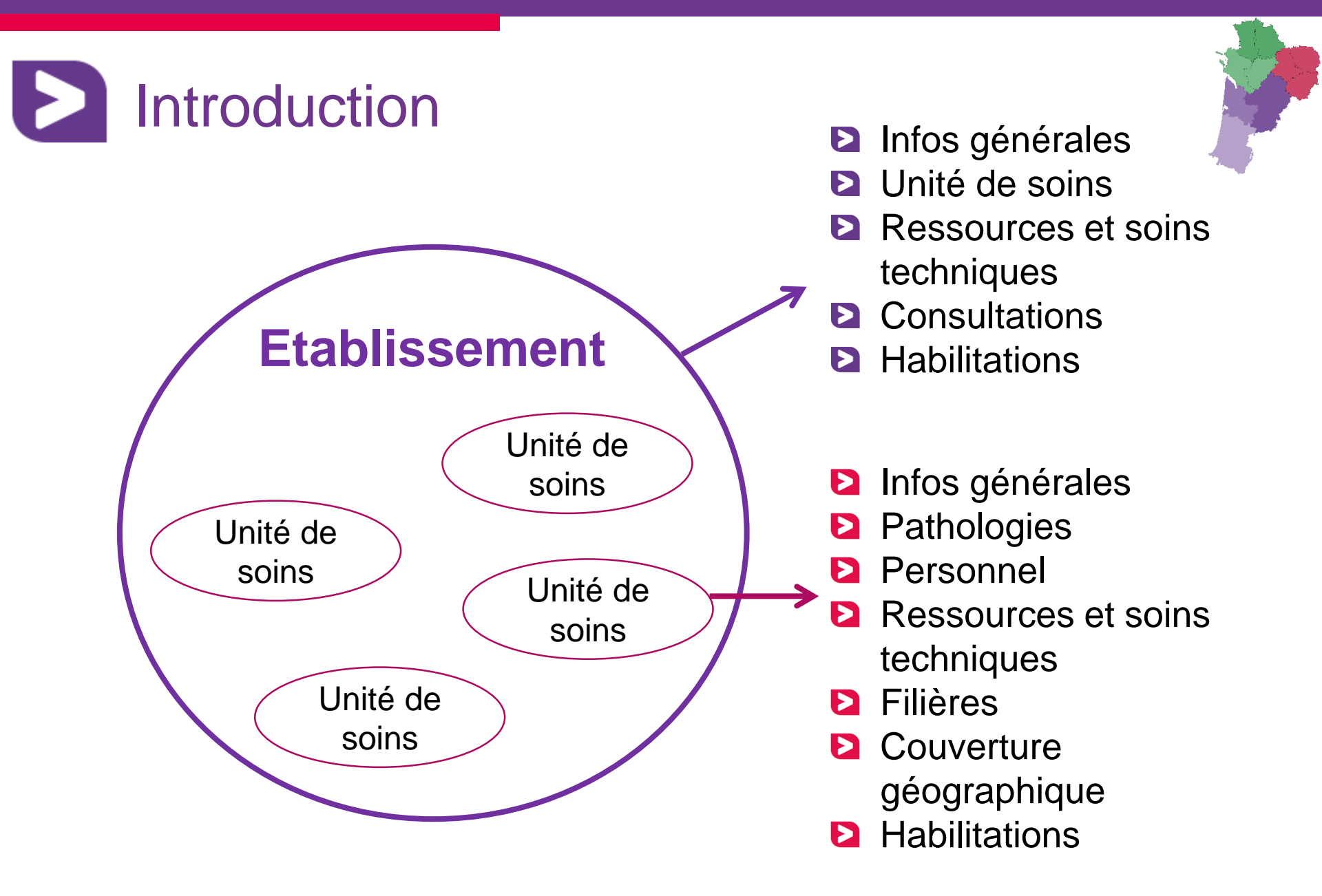

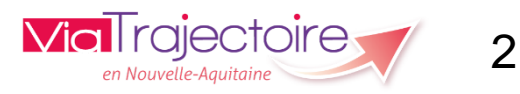

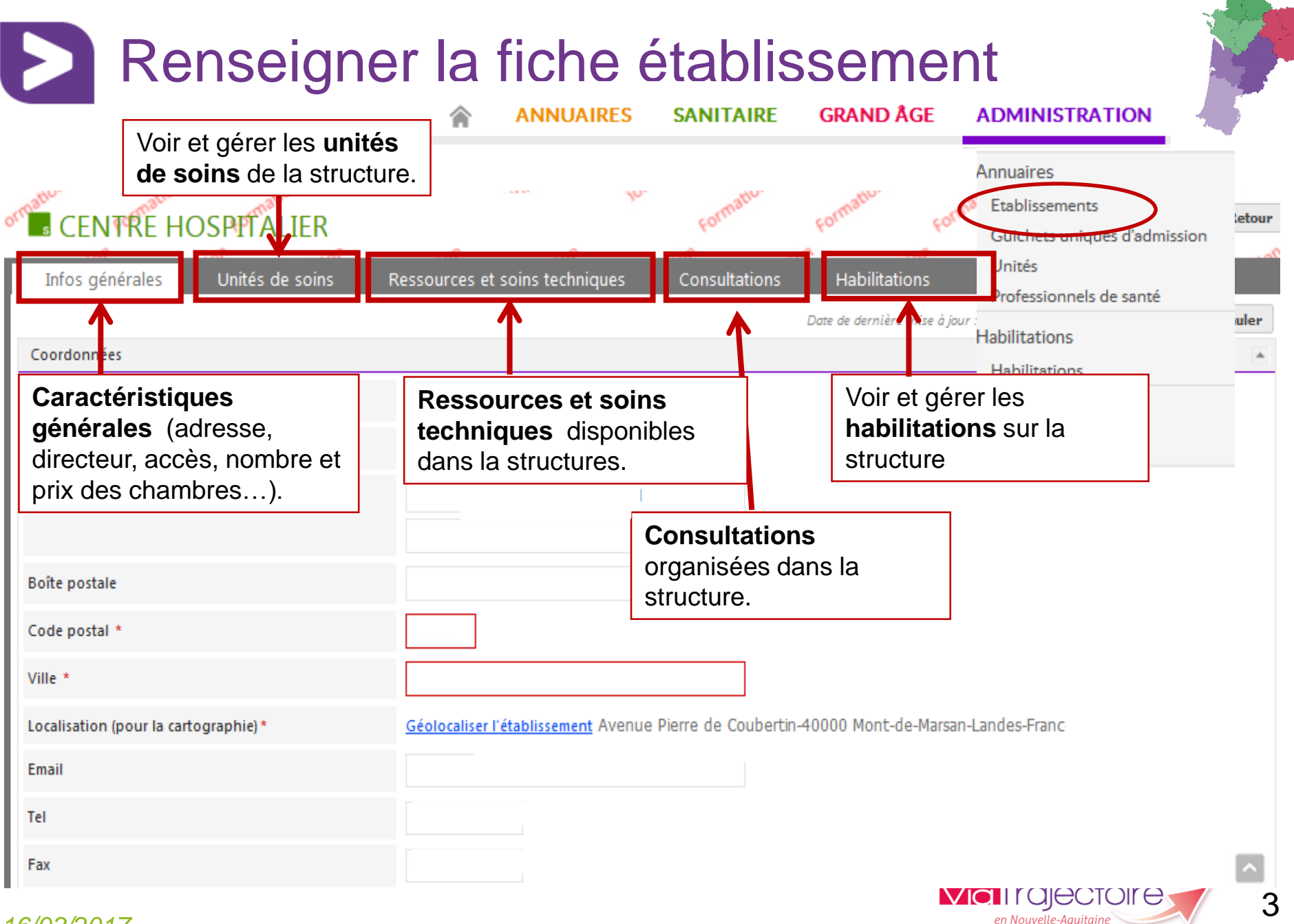

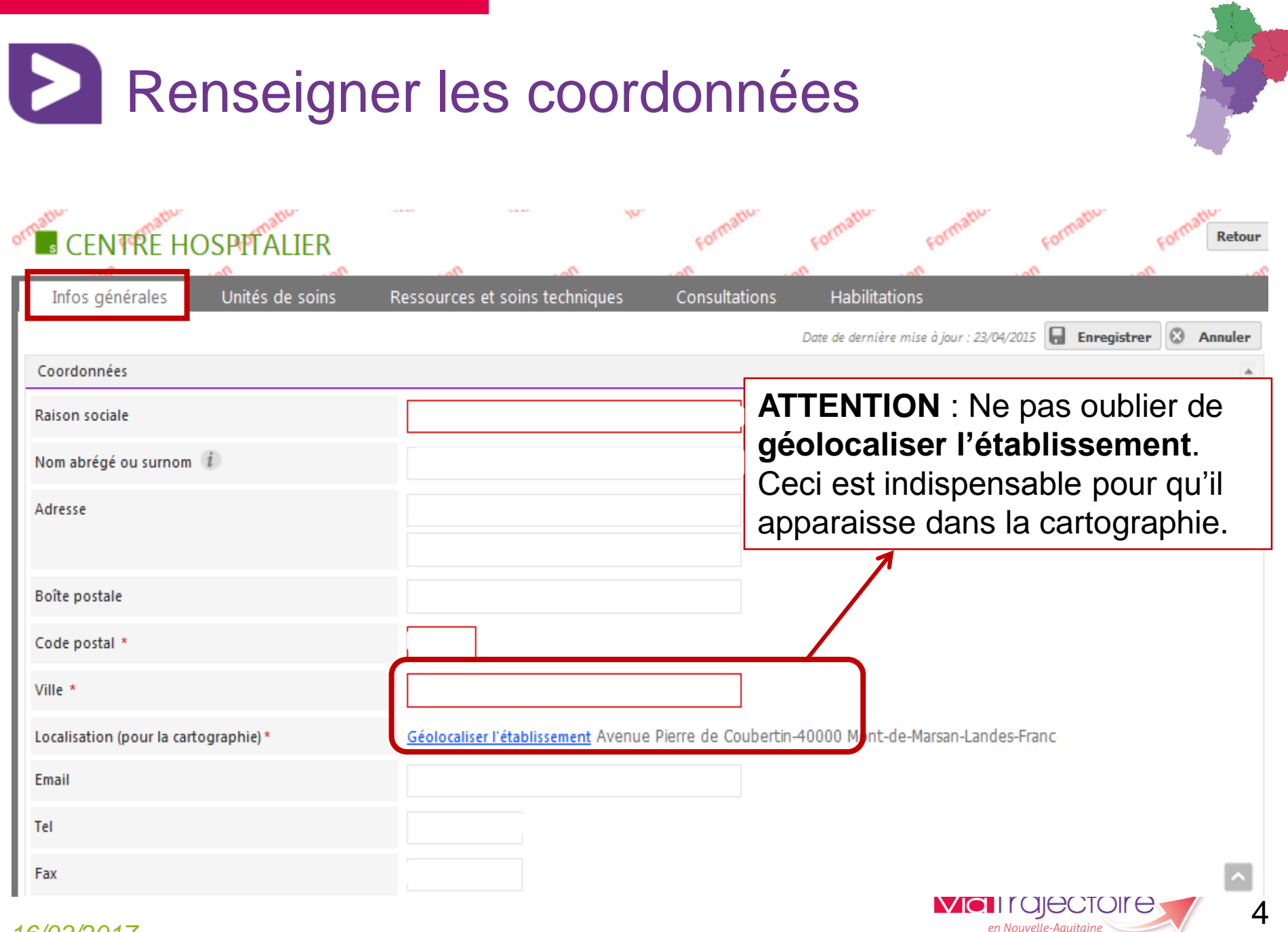

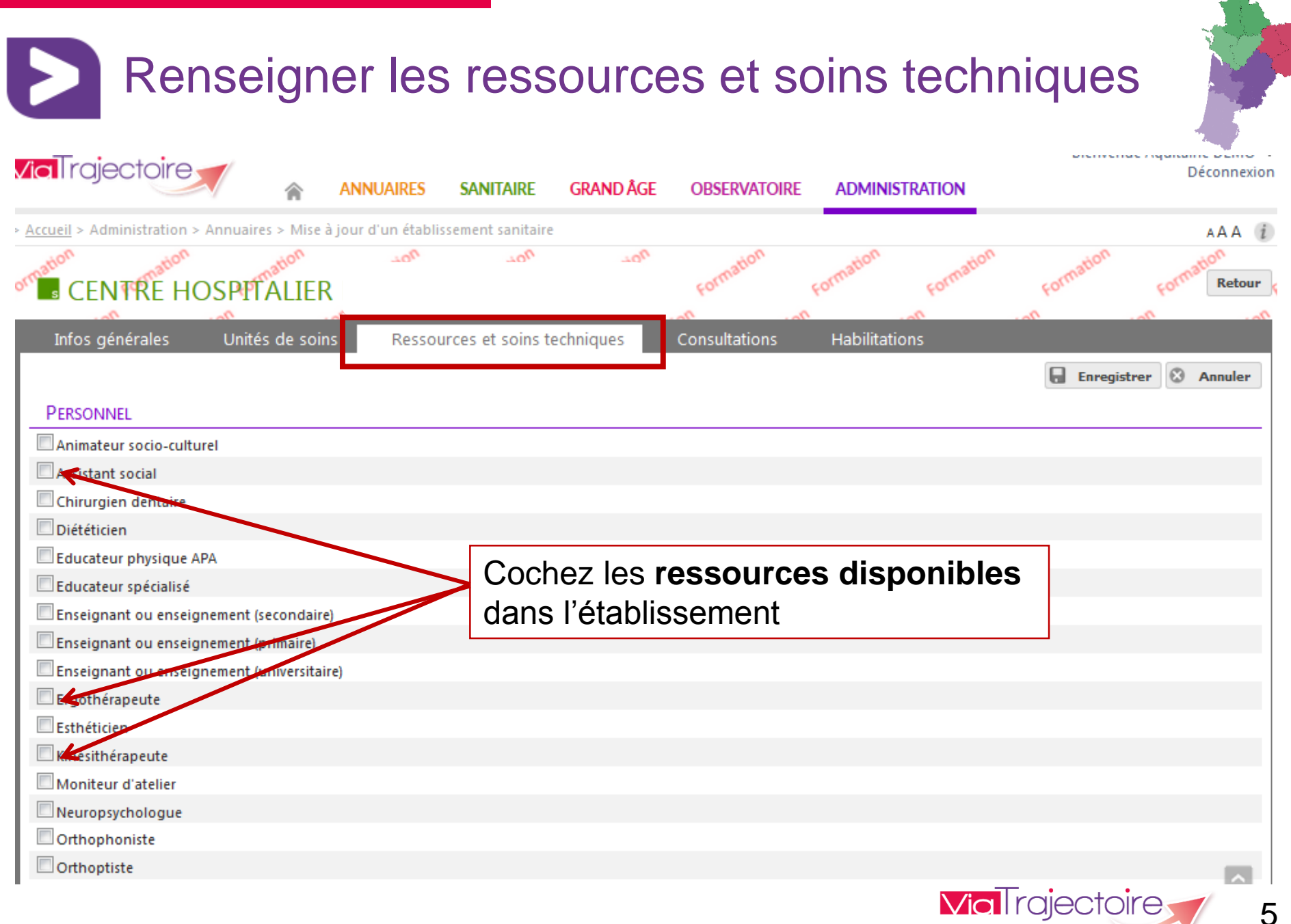

en Nouvelle-Aquitai

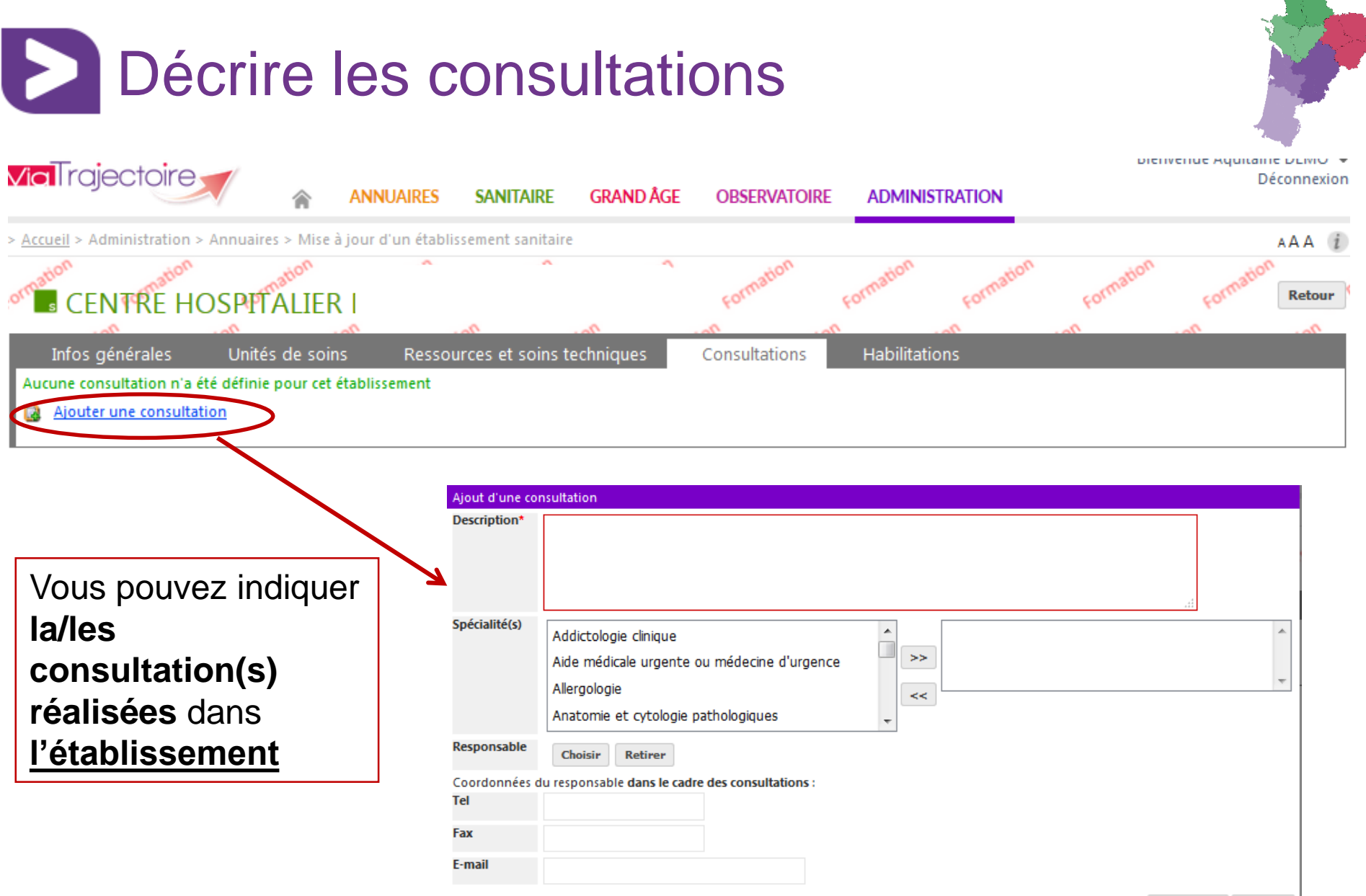

Enregistrer Annuler

Via I rajectoire

en Nouvelle-Aauitain

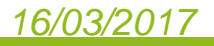

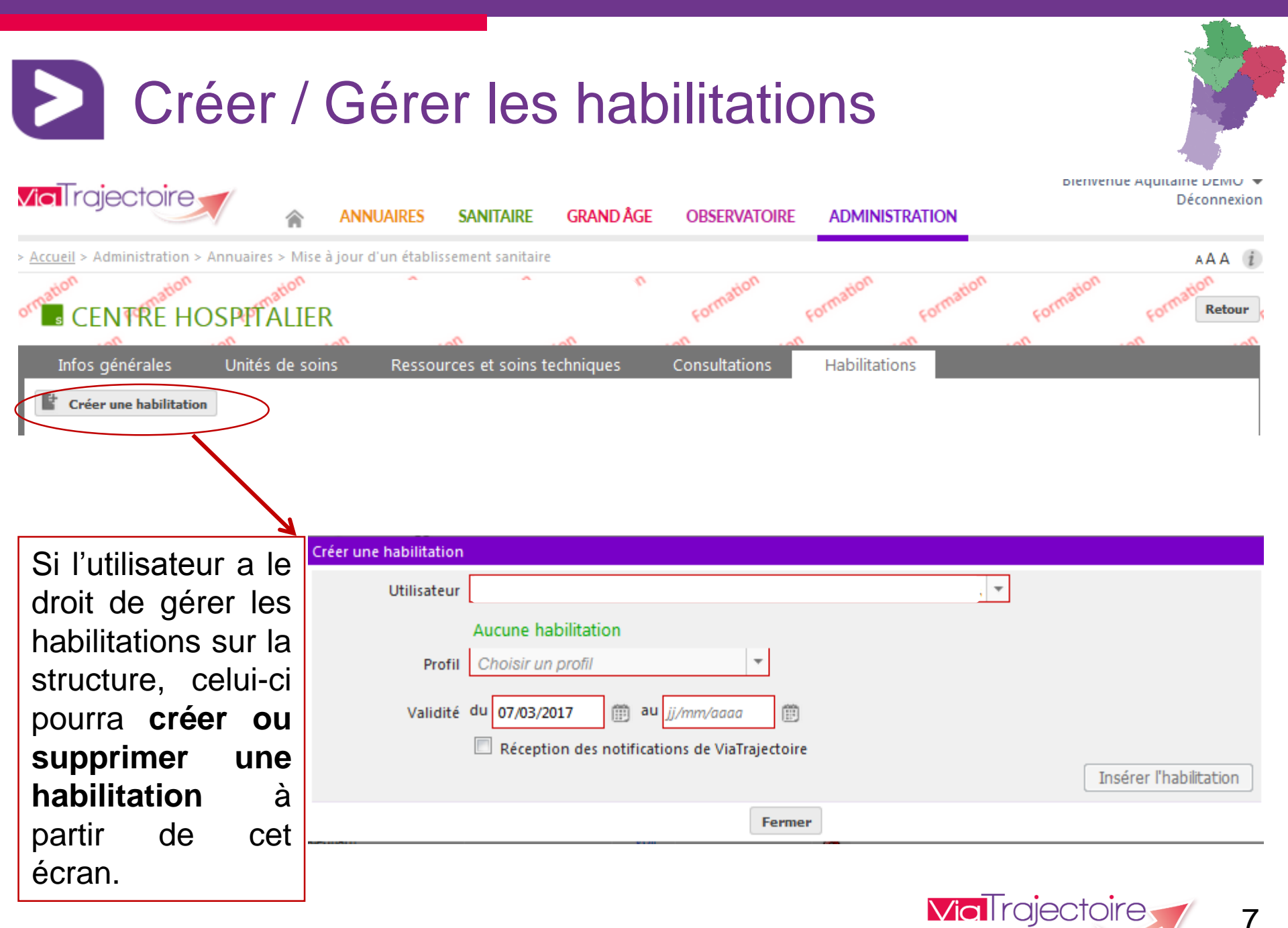

en Nouvelle-Aquitair

### Créer, modifier, fermer une unité de soins encompanyation in repairwations **Via**Trajectoire Déconnexion ANNUAIRES SANITAIRE GRAND ÅGE OBSERVATOIRE ADMINISTRATION > Accueil > Administration > Annuaires > Mise à jour d'un établissement sanitaire AAA CENTRE HOSPITALIER Retour Infos générales Unités de soins Ressources et soins techniques Consultations Habilitations MODIFIER / DÉFINIR LES UNITES DE SOINS DE L'ETABLISSEMENT : UNITÉS MCO : Chirurgie orthopédique, traumatologie -Modifier Fermer Ajouter une unité Lien pour mettre à jour une unité de soins Lien pour **créer** une unité de soins Lien pour fermer une unité de soins

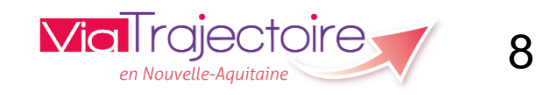

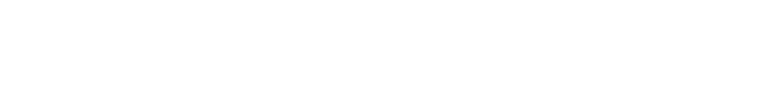

# Unité MCO

9

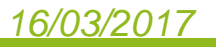

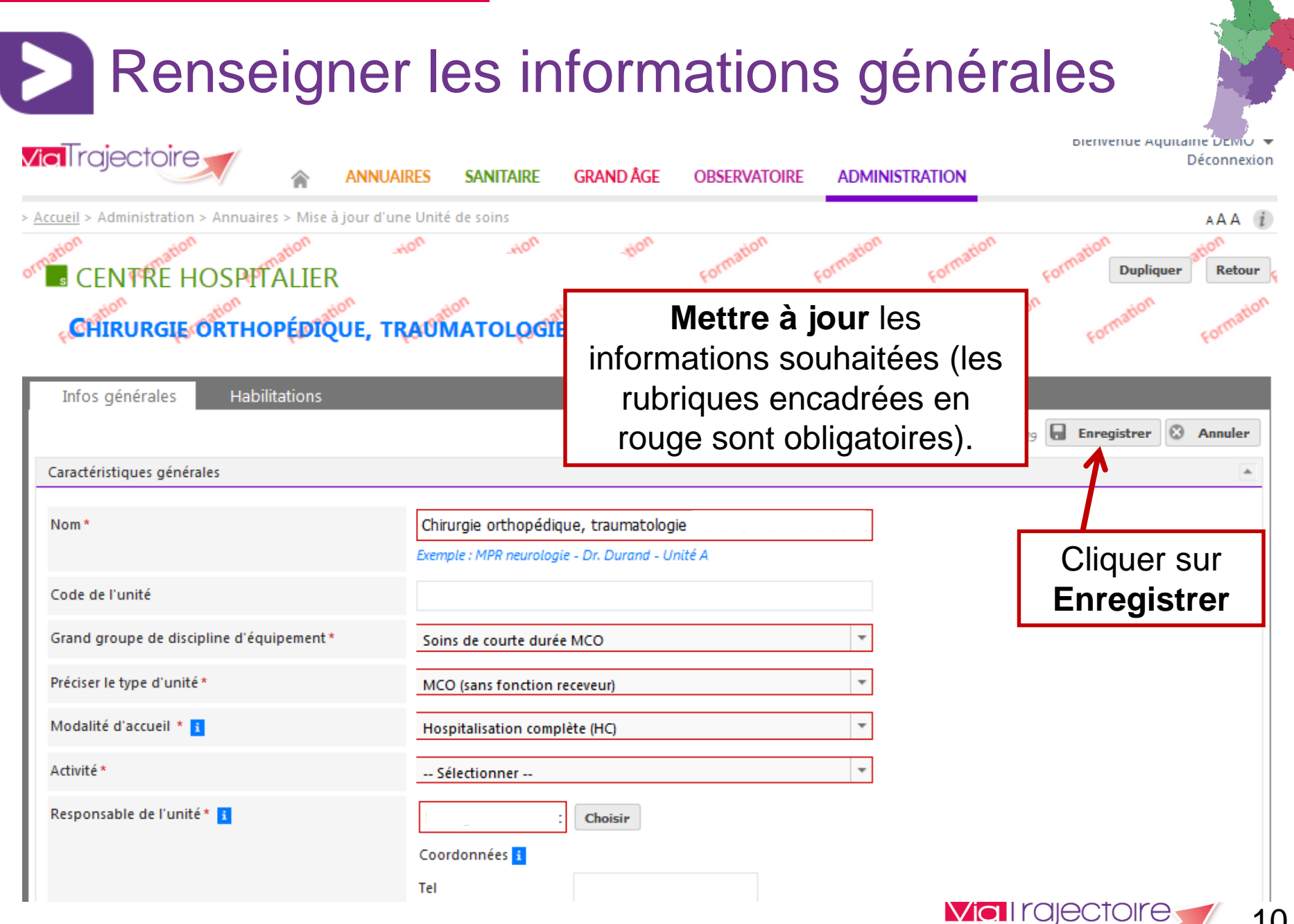

en Nouvelle-Aauitaine

# Créer, modifier, supprimer une habilitation sur une unité de soins

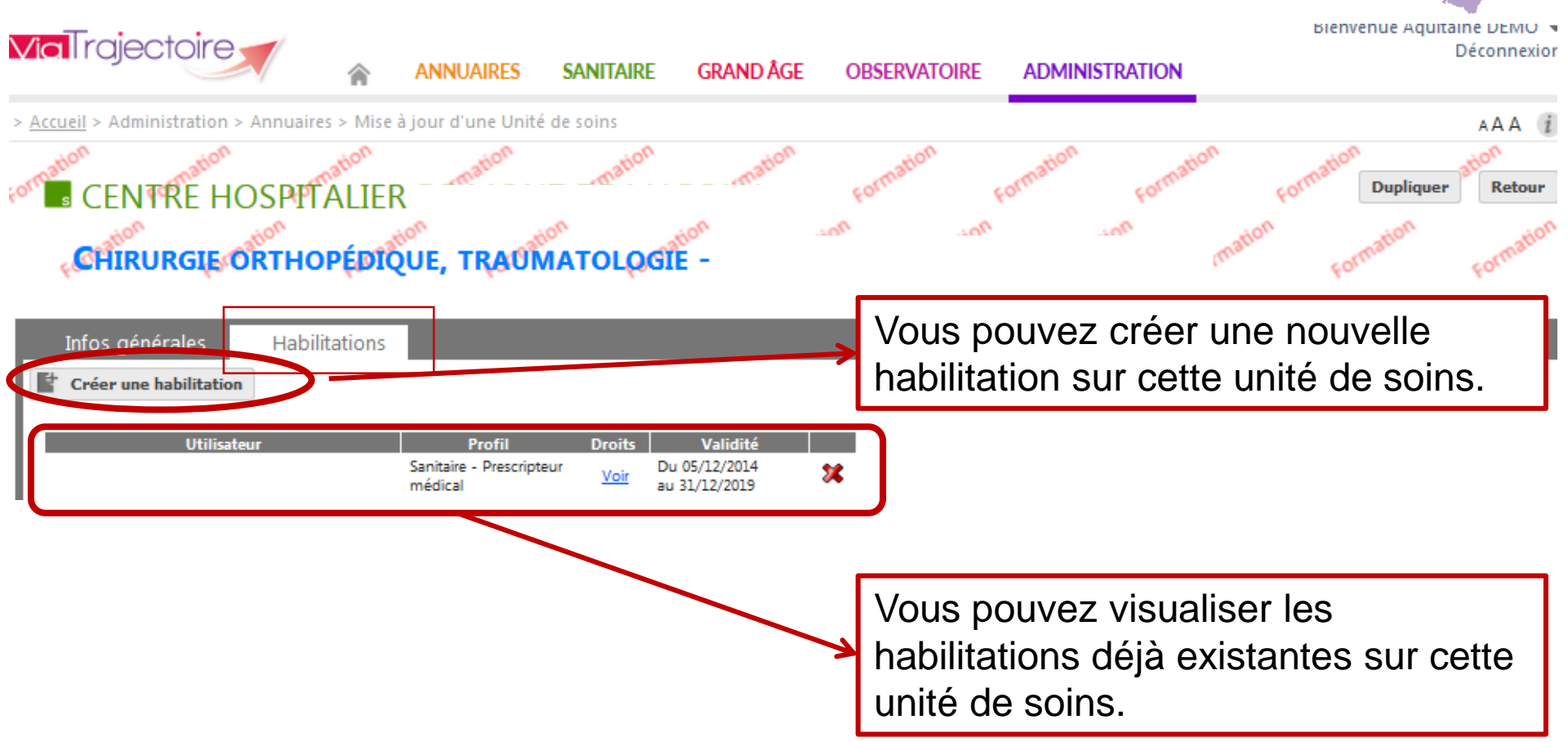

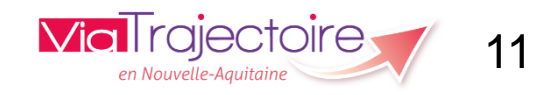

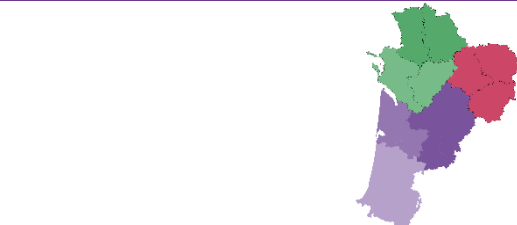

# Unité SSR / HAD / USP

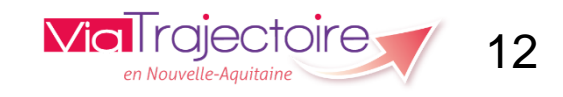

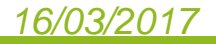

#### Renseigner les informations générales Dienvenue Aquitante Demo-**Via** Trajectoire Déconnexion SANITAIRE GRAND ÅGE ANNUAIRES OBSERVATOIRE ADMINISTRATION Accueil > Administration > Annuaires > Mise à jour d'une Unité de soins Mettre à jour les A A A informations souhaitées (les CENTRE DE Dupliquer Retour rubriques encadrées en non SSR POLYVALENT rouge sont obligatoires). Infos générales Ressources et soins techniques lière Pathologies Personnel Couverture géo. Habilitations Enregistrer Annuler e de dernière mise à jour : 25/03/2014 10:37:00 Caractéristiques générales Nom\* SSR Polyvalent -Exemple : MPR neurologie - Dr. Durand - Unité A Cliquer sur Code de l'unité Enregistrer Grand groupe de discipline d'équipement\* Soins de suite ou de réadaptation Modalité d'accueil \* 🔢 Hospitalisation complète (HC) Activité \* SSR polyvalent Responsable de l'unité \* 🔢 Choisir Coordonnées 🔢 Tel 13

16/03/2017

en Nouvelle-Aquitaine

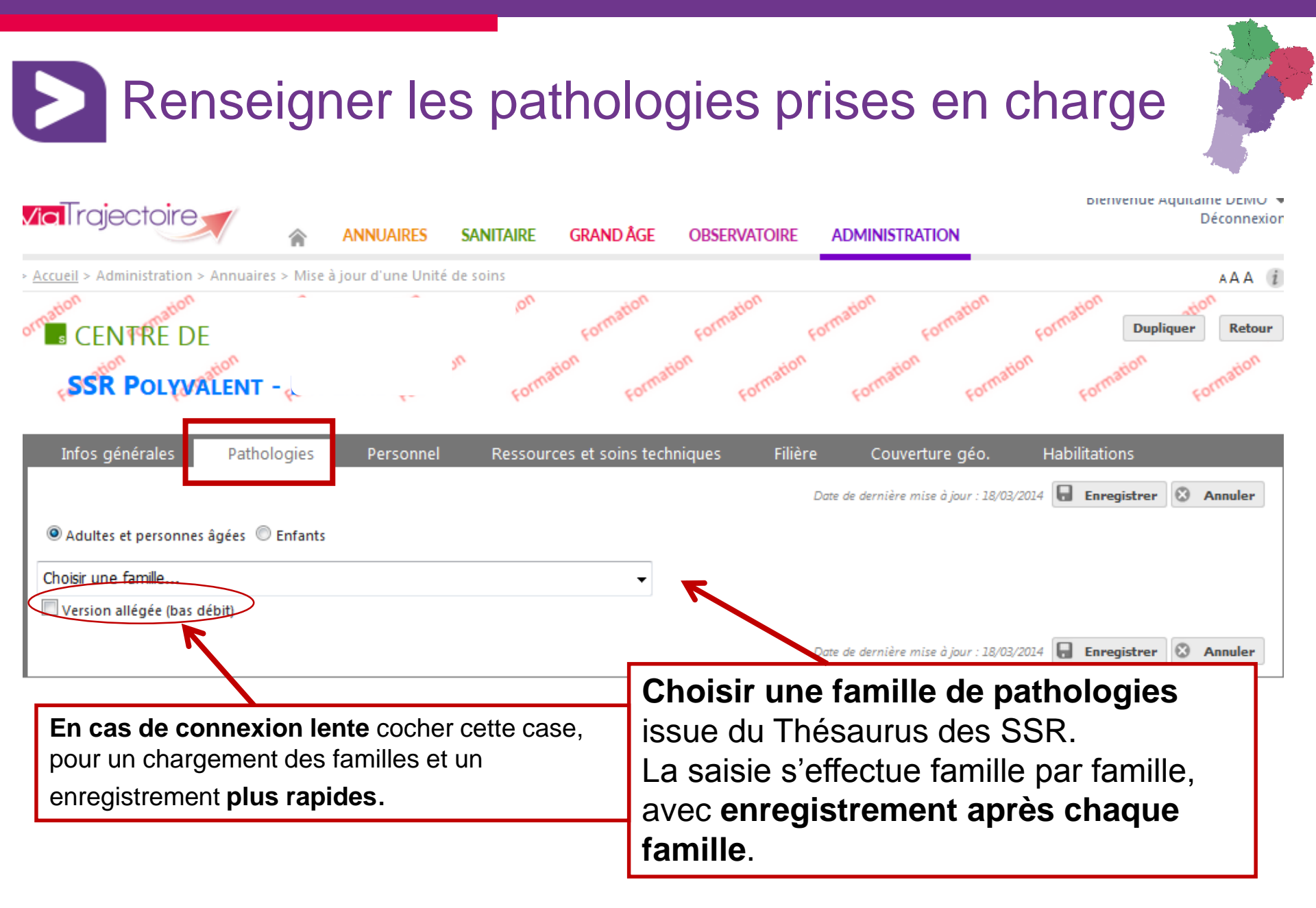

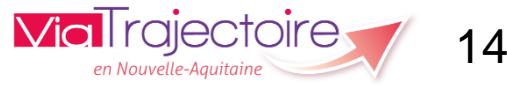

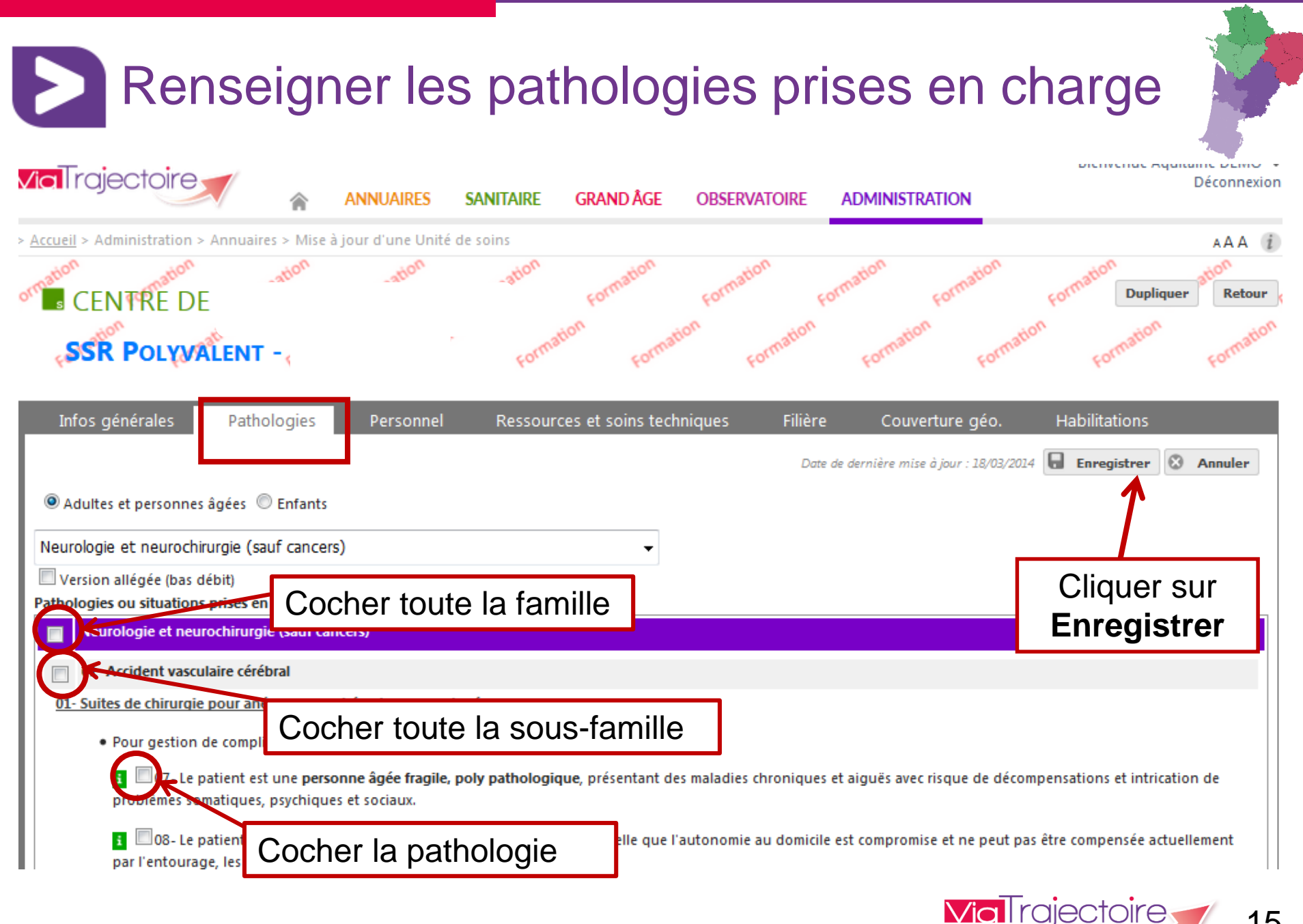

en Nouvelle-

|                                                  | Ferme                                                                                                    |
|--------------------------------------------------|----------------------------------------------------------------------------------------------------|
| <u>Centre Hospitalier</u><br>SSR SSr Polyvaler   | 🖶 Imprimer                                                                                                    |
| Infos générales                                  | Pathologies Personnel et ressources Filière Couverture géo.                                                                                                    |
| - Adultes et personnes                           | âgées                                                                                                    |
| - Addictologie                                   |                                                                                                    |
| <ul> <li>1- Alcoologie e</li> </ul>              | t addictions dominantes à l'alcool                                                                                                    |
| <ul> <li>1- Dépendar</li> </ul>                  | ice                                                                                                    |
| - Pour cure                                      | programmée post-sevrage dans le cadre d'une prise en charge en réseau                                                                                                    |
| 07- Le p<br>d'une u<br>(ou le p                  | atient est âgé, déjà connu d'un pôle d'évaluation gériatrique, ou d'une consultation mémoire, ou<br>nité mobile de gériatrie. <mark>L'évaluation de la situation actuelle a été réalisée</mark> , le projet de réadaptation<br>rojet de soins) est précisé. |
| <ul> <li>Pour sevra</li> </ul>                   | ge simple                                                                                                    |
| 01-L'en<br>cadre d                               | vironnement est favorable, les soins sont simples, et pourraient être réalisés à <mark>domicile,</mark> ou dans le<br>'un <mark>réseau coordonné</mark> .                                                                                                   |
|                                                  | vironnement est insuffisant pour permettre une prise en charge ambulatoire actuellement                                                                                                    |
| 05- L'en                                         |                                                                                                    |
| 05- L'en<br>- 2- Consolida                       | tion après sevrage                                                                                                    |
| 05- L'en<br>- 2- Consolida                       | tion après sevrage                                                                                                    |
| 05- L'en<br>- 2- Consolida<br>érifier les pathol | tion après sevrage<br>Ogies qui ont été renseignées                                                                                                    |

16

The second

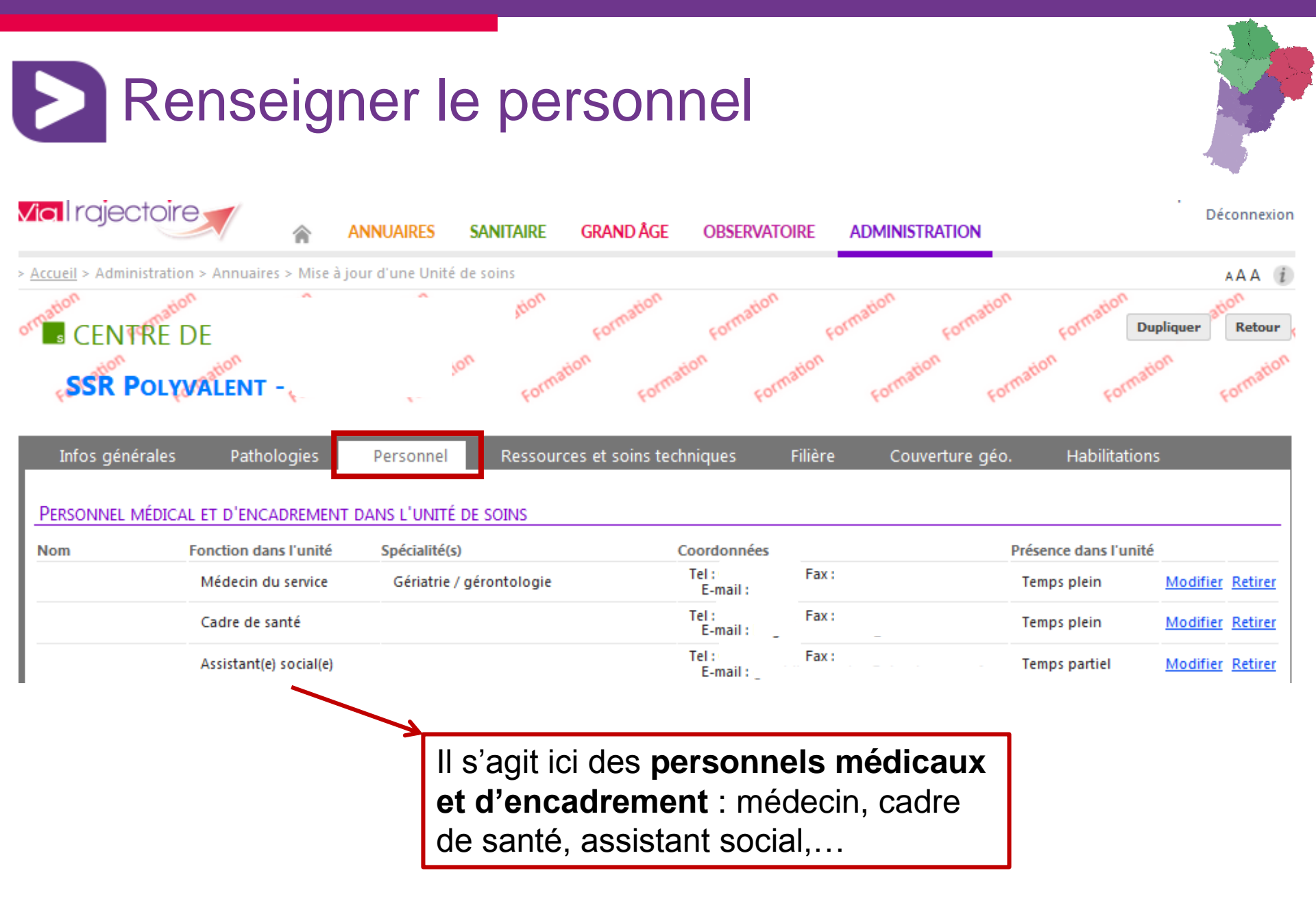

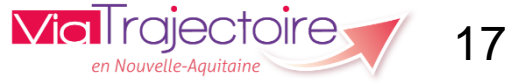

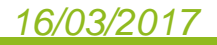

#### Renseigner les ressources et soins techniques **Via**Trajectoire Déconnexion ANNUAIRES GRAND ÂGE SANITAIRE OBSERVATOIRE ADMINISTRATION > Accueil > Administration > Annuaires > Mise à jour d'une Unité de soins A A A CENTRE DE Dupliquer Retour Formation SSR POLYVALENT -Ressources et soins techniques Filière Infos générales Couverture géo. Habilitations Pathologies Personnel Enregistrer ω Date de dernière mise à jour : 18/02/2014 Annuler EOUIPEMENT Localisation Ressource ou soin technique V Appareil d'isocinétisme Unité Structure Convention Appel Appareillage pour brûlés Unité Structure Convention Appartement pour mise en situation : simulateur de logement Structure Convention Unité Assistance robotisée à la marche Structure Convention Unité Assistance robotisée aux mouvements des membres supérieurs V Convention Unité Structure Atelier couture (vêtements compressifs....) Unité Structure Appel Convention Atelier d'adaptation des fauteuils roulants Unité Structure Appel Convention Atelier d'appareillage (grand appareillage) **V** Structure Convention Unité Appel V Structure Appel Convention Remplir la fiche en cochant les JIIII Appel Unité Structure Convention cases correspondantes. Structure Convention Unite Chariot de réanimation avec matériel d'intubation, ventilation non invasive Unité Structure Structure Cryothérapie gazeuse Unité Structure Unité Echographie cardiaque Convention **Vici i** rajectoire

# <u>16/03/2017</u>

en Nouvelle-Aquitaine

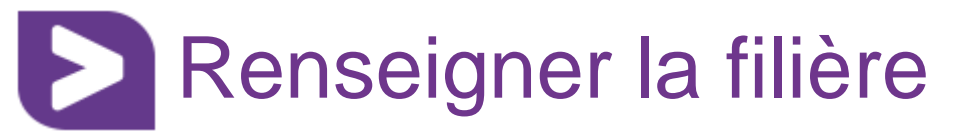

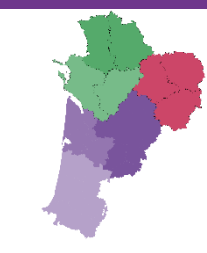

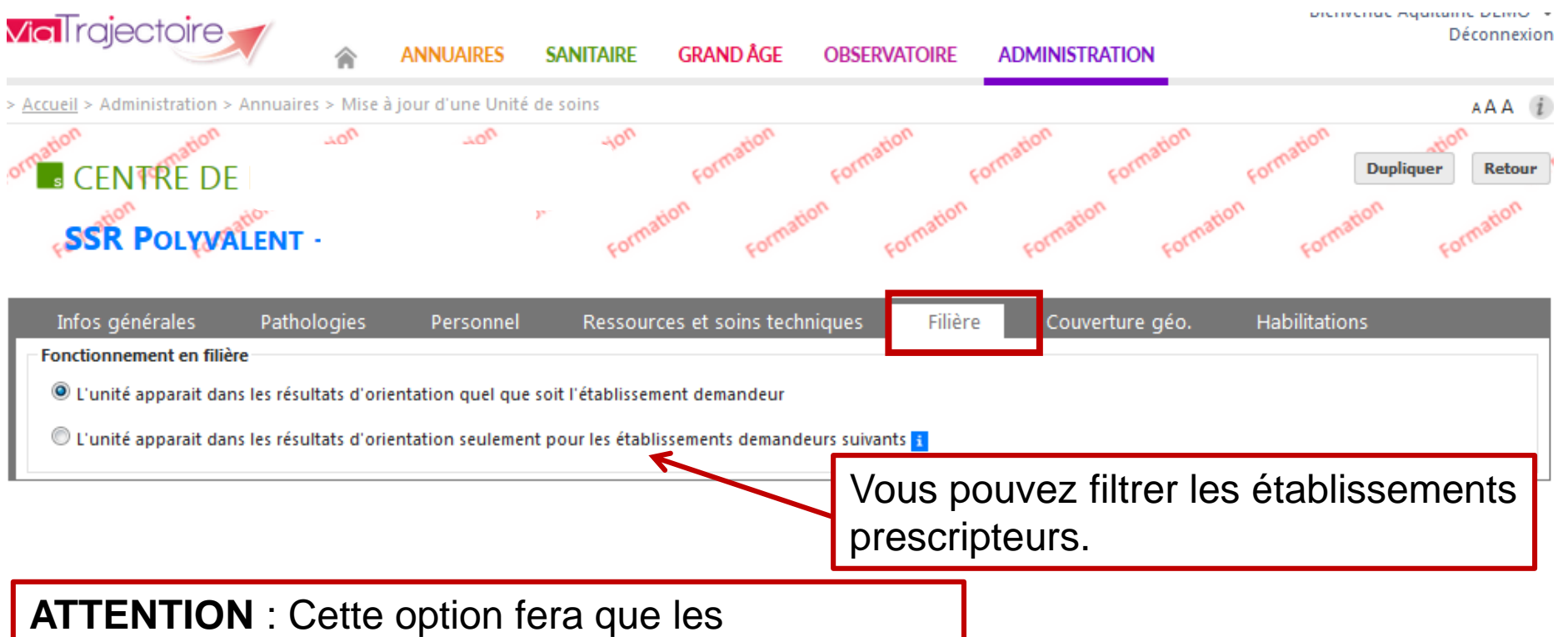

établissements prescripteurs qui n'auront pas été choisis **ne pourront pas faire de demande d'admission dans votre établissement**.

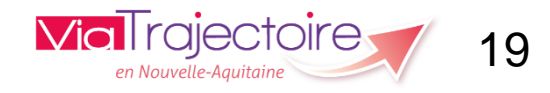

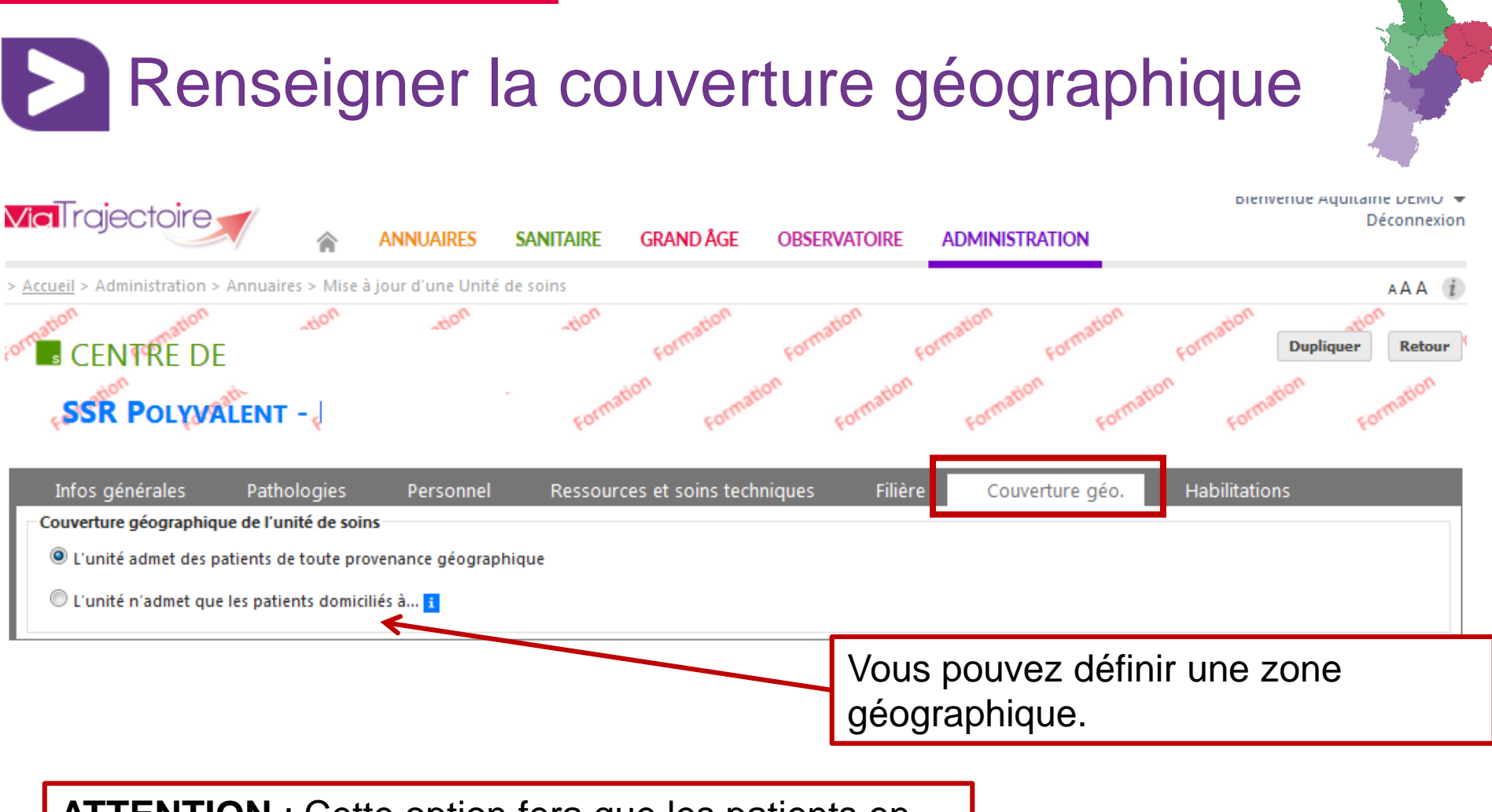

ATTENTION : Cette option fera que les patients en dehors de la zone géographique définie **ne pourront** faire l'objet d'une demande d'admission dans votre établissement.

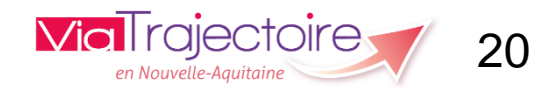

# Créer, modifier, supprimer une habilitation sur une unité de soins

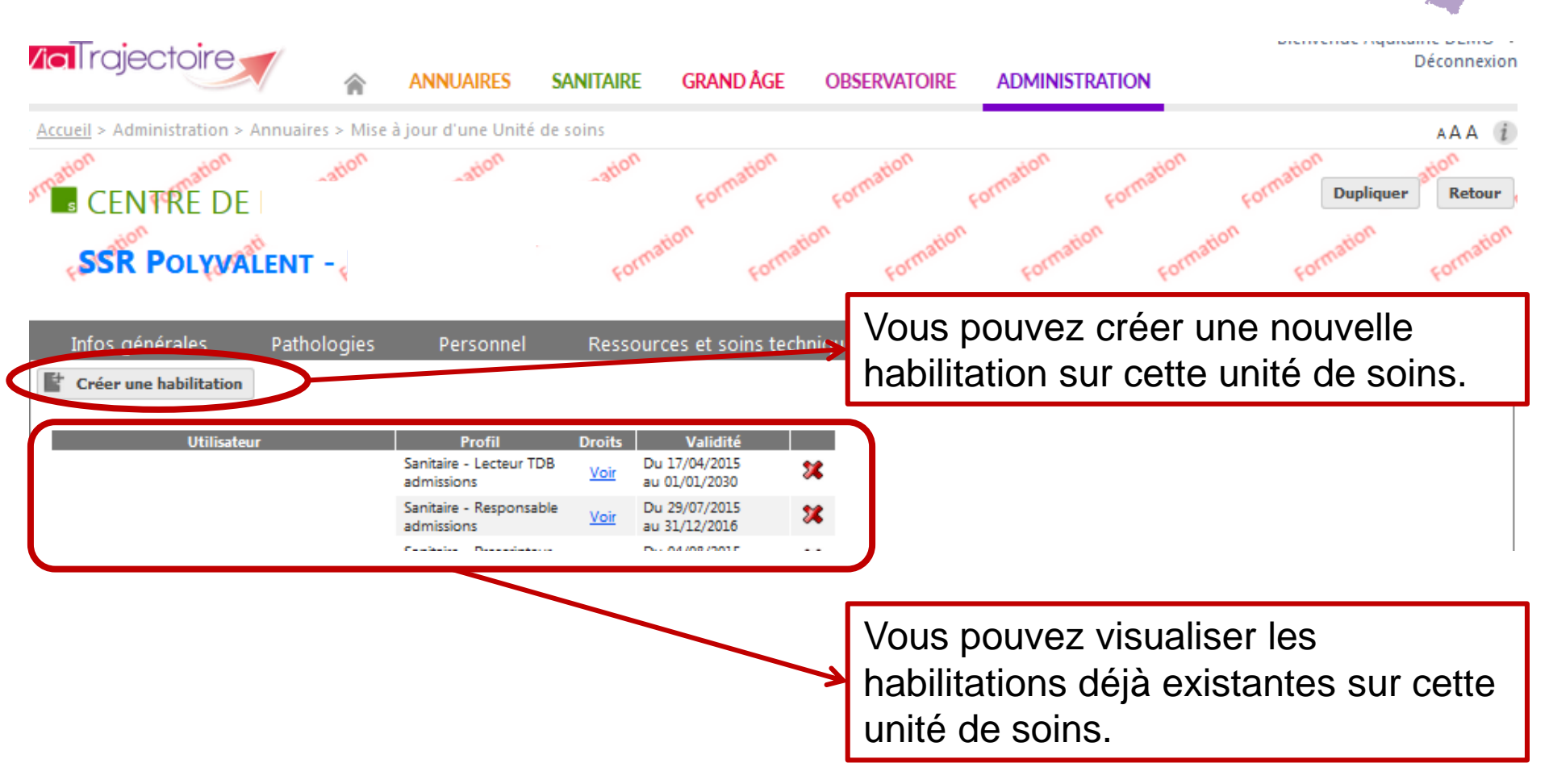

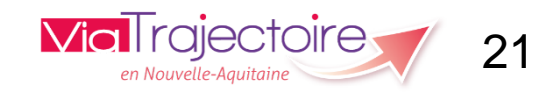

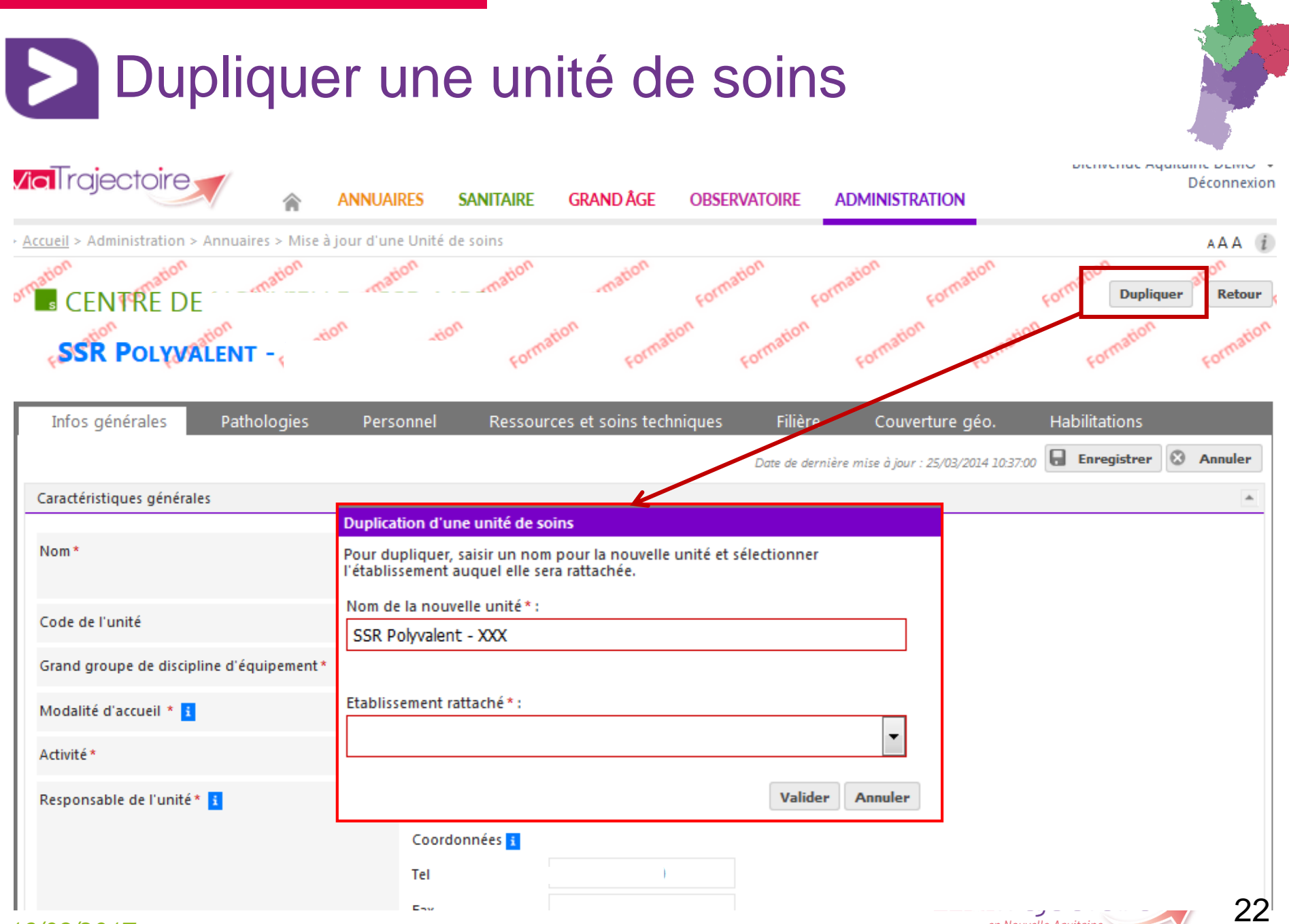

en Nouvelle-Aquitaine

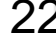

D

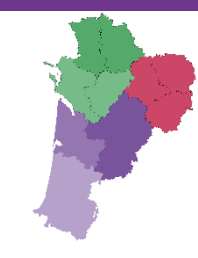

# Merci pour votre attention

Pour contacter l'équipe ViaTrajectoire Nouvelle-Aquitaine:

Par téléphone : 0805 690 656

Par email : infos@viatrajectoire-na.fr

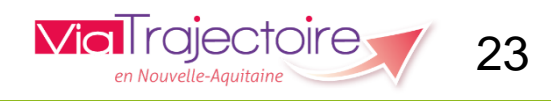